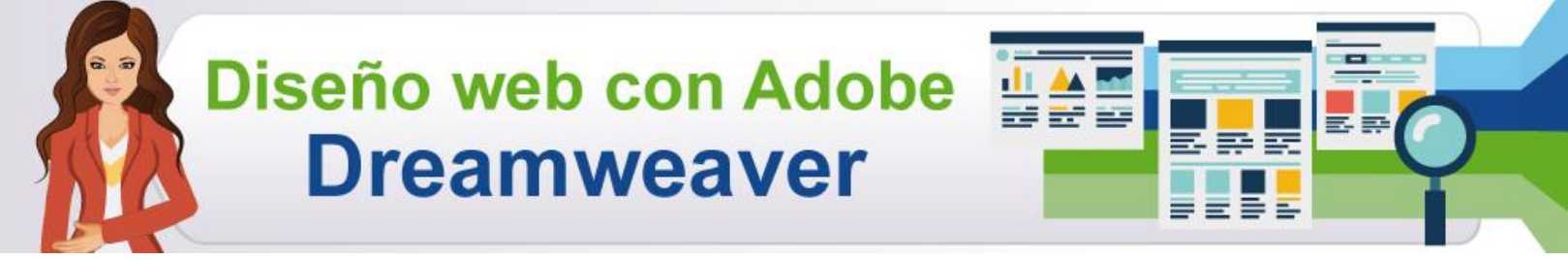

## Publicación del sitio web

## Tema 1. Cómo subir un sitio web a internet

Ingrese a la siguiente dirección http://www.000webhost.com, luego haga clic en el botón Sign Up!

| -                                                                                                    |                                                                                                    |                                                                                                    |                                                                                                    |                    |
|----------------------------------------------------------------------------------------------------|----------------------------------------------------------------------------------------------------|----------------------------------------------------------------------------------------------------|----------------------------------------------------------------------------------------------------|--------------------|
| (C IC http://www.000we                                                                                                    | bhost.com/                                                                                                    |                                                                                                    | 🖉 🗝 🖒 🗙 🤅 Free Web H                                                                                                    | losting with PHP × |
| ر 000web                                                                                                    | itter than paid hosting                                                                                                    | TURES ORDER NOW                                                                                                    | EARN MONEY! CONTACT US                                                                                                    |                    |
| <ul> <li>Free Web Host</li> <li>1500 MB Disk Space, 100</li> <li>PHP, MySQL, FTP, cPanel</li> <li>Website Builder, Autoins</li> </ul> Dual Stack: IPv6 are O00webhost.com (\$0.00 webhost), hosting services without advertising restrictive terms. Lightning fast spajust a few of the features you'll rec We are probably the only free welguarantee". Check our uptime stats, the servers. Can your current host they guarantee? Free or paid hosting | ting<br>oB Traffic<br>staller<br>Free DNS Hosting<br>di IPv4 Includes Dynam<br>dina he net<br>is an industry leader in p<br>g1 There are no hidden ci<br>seds, maximum reliability<br>eive with our service.<br>b hosting company that h<br>We managed to reach ev<br>ing provider show you an<br>mg? Compare our p | The DNS Support<br>AdChoice PD<br>providing top class free veb<br>osats, no adverts, and no<br>and fanatical user supportare<br>as proof for "99% uptime<br>yon 99.9% uptime for most of<br>y proof for that "99.9% uptime" | <ul> <li>Home</li> <li>View All Features</li> <li>Free Domain Hosting</li> <li>Free PHP Hosting</li> <li>Free CPanel Hosting</li> <li>Free cPanel Hosting</li> <li>Website Builder</li> <li>Fantastico Autoinstaller</li> <li>Frequent Questions</li> <li>Web Hosting Reviews</li> <li>Website Templates</li> <li>Affiliate Program</li> <li>Visit our Forum</li> <li>Contact / Report Abuse</li> <li>Members Area</li> </ul> |                    |
|                                                                                                    | » Free Hosting                                                                                                    | » Premium Hosting                                                                                                    | Búscanos en Facebook                                                                                                    | 10 C               |
| Price                                                                                                    | \$0.00                                                                                                    | \$4.84 / month                                                                                                    | S?2. Free Hosting                                                                                                    |                    |
| Disk Space                                                                                                    | 1500 MB                                                                                                    | Unlimited Disk Space!                                                                                                    | (C Magusta                                                                                                    |                    |
| Data Transfer                                                                                                    | 100 GB / month                                                                                                    | Unlimited Data Transfer!                                                                                                    | B. me gusta                                                                                                    |                    |
| Add-on Domains                                                                                                    | 5                                                                                                    | Unlimited                                                                                                    | A 193,929 personas les gusta Free                                                                                                    |                    |
| Sub-domains                                                                                                    | 5                                                                                                    | Unlimited                                                                                                    | Hosting.                                                                                                    |                    |

Llene los datos que se piden, los cuales son los de un dominio gratis, en la primera casilla escriba muy bien la dirección con la que quiere que aparezca la página, puede ser por ejemplo con su nombre y apellidos sin espacios; luego digite datos personales, contraseña y la palabra de seguridad que se muestra, acepte los términos y dé clic en **Create My Account**.

| - Contract of the second second secon | P + ≥ C × C Free Web Hosting with Pl | HP. |
|----------------------------------------------------------------------------------------------------|--------------------------------------|-----|
| 000webhost.com<br>Lotter than paid hosting<br>FEATURES ORDER NOW                                                                                                    | EARN MONEYI CONTACT US               |     |
| Order Free Web Hosting                                                                                                    | S Home                               |     |
|                                                                                                    | View All Features                    |     |
|                                                                                                    | Free Domain Hosting                  |     |
| I want to nost my own domain (domain must be registered aiready)                                                                                                    | Free PHP Hosting                     |     |
| WWW. your omain.com                                                                                                    | Free Hosting with MySQL              |     |
| or I will choose your free subdomain (recommended)                                                                                                    | Free cPanel Hosting                  |     |
| or, i will che subuondan (recommended)                                                                                                    | Website Builder                      |     |
| www. alexibarra .comuf.com                                                                                                    | Fantastico Autoinstaller             |     |
|                                                                                                    | Frequent Questions                   |     |
| Your name                                                                                                    | Website Templates                    |     |
| alex ibarra                                                                                                    | Affiliate Program                    |     |
| Your email (account details will be sent there)                                                                                                    | Anniace Program                      |     |
|                                                                                                    | Minit and Farmer                     |     |
| Deseword (at least 6 symbols, both letters and numbers)                                                                                                    | Contect / Report Abuse               |     |
| ·······                                                                                                    | Members Area                         |     |
| Type password again                                                                                                    | S Mellibers Area                     |     |
| ••••••                                                                                                    |                                      |     |
| Type 2 words that you see in the image:                                                                                                    |                                      |     |
| étude                                                                                                    |                                      |     |
| étude Pectrsu                                                                                                    |                                      |     |
| I agree to Terms Of Service                                                                                                    |                                      |     |
|                                                                                                    |                                      |     |

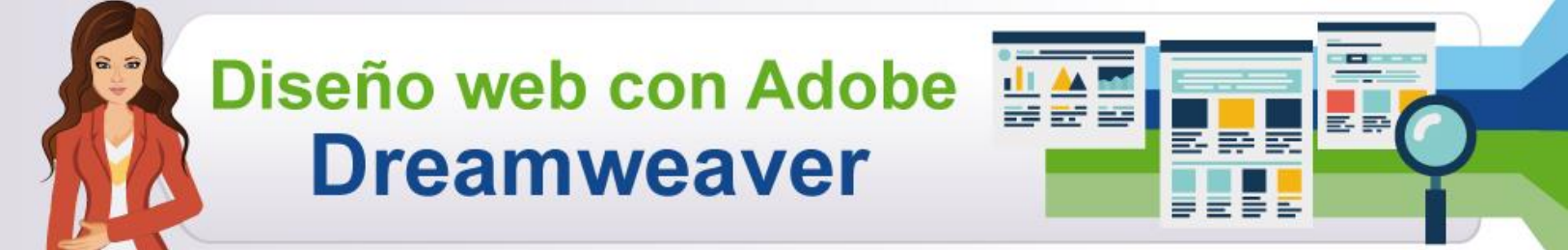

Observe que ya se presenta el domino de la página y el detalle de las propiedades. Note que se está esperando activación de la cuenta por correo.

| Contract of the second second                                                                                                    |                                                                                     |                                      |                 | -          | States of States |  |
|----------------------------------------------------------------------------------------------------|-------------------------------------------------------------------------------------|--------------------------------------|-----------------|------------|------------------|--|
| + The second second sec | 00webhost.com/?login_has                                                            | ٩.<br>م                              | - ⊠ ¢ ×         | 000webhost | .com Members ×   |  |
| Manage another domain<br>- Select - Go Create dev<br>List of your doma                                                                                                    | b ter than paid hosting                                                             | T ACCOUNTS EARN M                    | ONEYI SET HE    | LP         | LOGOUT [X]       |  |
| » Domain                                                                                                    | » Status                                                                            | » Action                             | » Cu            | stomer De  | tails            |  |
| alexibarra.comur.com                                                                                                    | Waiting for email                                                                   | Resend Email                         | Name            | alex ibar  | а                |  |
|                                                                                                    | confirmation                                                                        |                                      | Email           | jasmino2   | 8@hotmail.com    |  |
| If you like our free hosting servic                                                                                                    | es vou can help us in anv                                                           | of these 3 ways:                     | Registration    | 2012-08-   | 01 17:41         |  |
|                                                                                                    |                                                                                     | si alcoo o majo.                     | Account Status  | confirmat  | tion             |  |
| Put a link from your                                                                                                    | website                                                                             |                                      | Last Login From | 190.5.19   | 8.30             |  |
| You can help us by put<br>http://www.000webho                                                                                                    | ting a link from your website t<br>st.com/, get HTML code here.                     | 0                                    | Location        | Colombia   | 1                |  |
| Donate by Paypal<br>If you found our service<br>us to run this free web                                                                                                    | es useful - send a donation. E<br>hosting service.<br>nt!                           | ach dollar will help                 | T               | 01         |                  |  |
| Want a faster more relia<br>Upgrade your account a<br>service for just \$4.84 p                                                                                                    | able and truly <b>unlimited</b> web<br>and you will get the best avail<br>er month. | hosting service?<br>able web hosting | E               | arn Mon    | ev!              |  |

Entre al correo y confirme registro en la dirección que se envía.

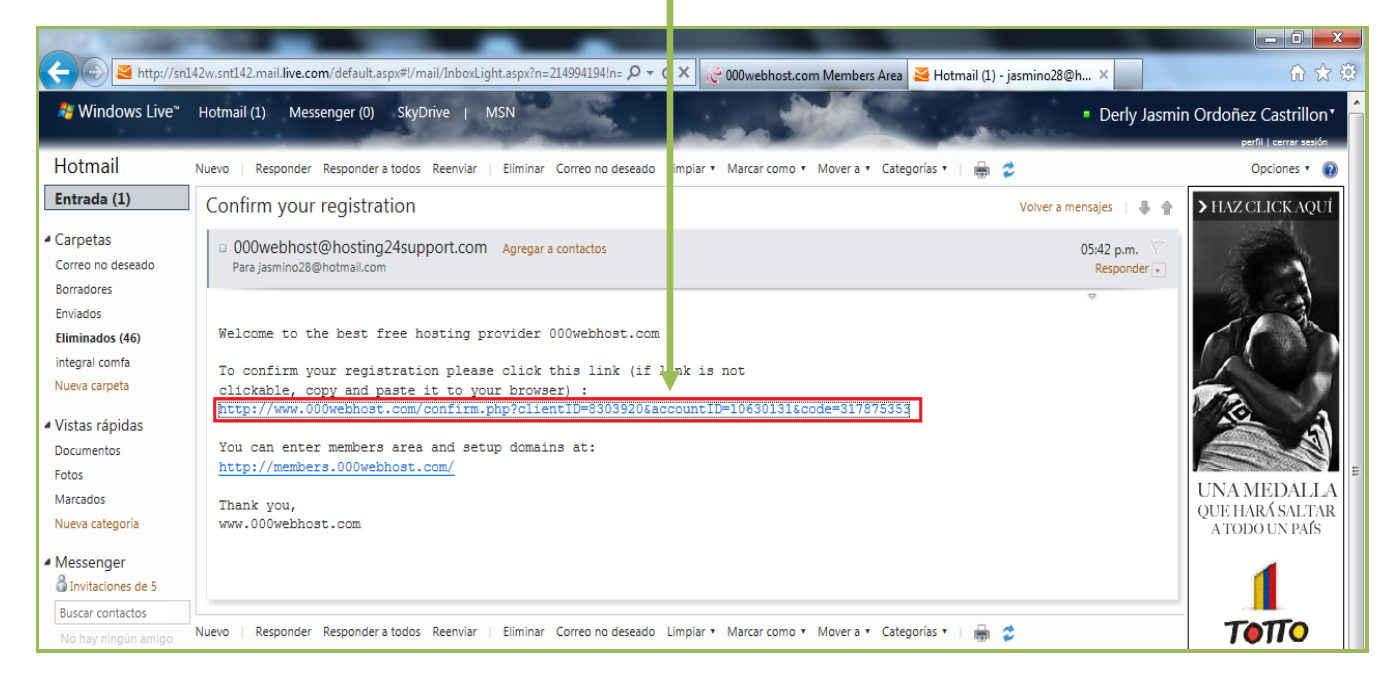

Registro y cuenta quedan activados, luego haga clic en Go to CPanel.

| http://members 000                | w bhost com/index n     | hn?login bash-HIN8WcTg   |                                                                                                    | RCX (3000 unkhart sam Mam) |
|-----------------------------------|-------------------------|--------------------------|----------------------------------------------------------------------------------------------------|----------------------------|
| nttp://members.000                | we phost.com/index.p    | np:iogin_nasn=miivovvcig |                                                                                                    | C A 1000webhost.com Memi   |
| 000web                            | etter tilin påd hosting | LIST ACCOUNTS EARN N     | AONEYI GET HEL                                                                                                    | P LOGOUT [X]               |
| List of your domain               | Create Naw              |                          |                                                                                                    |                            |
| » Domain                          | » S. tus                | » Action                 | » Cu:                                                                                                    | stomer Details             |
| alexibarra comuf com              | Active                  | Co to CPanal             | Name                                                                                                    | alex ibarra                |
|                                   | - toure                 | Go to CPallel            | Email                                                                                                    | jasmino28@hotmail.com      |
|                                   |                         |                          | Registration                                                                                                    | 2012-08-01 17:41           |
|                                   | a vou can help us in a  | ny of these 3 ways:      | and the second state of the second second se | A                          |
| ou like our free hosting services | s you can neip us in a  |                          | Account Status                                                                                                    | Active                     |
| ou like our free hosting services | s you can neip us in a  |                          | Account Status<br>Last Login From                                                                                                    | 190.5.196.30               |

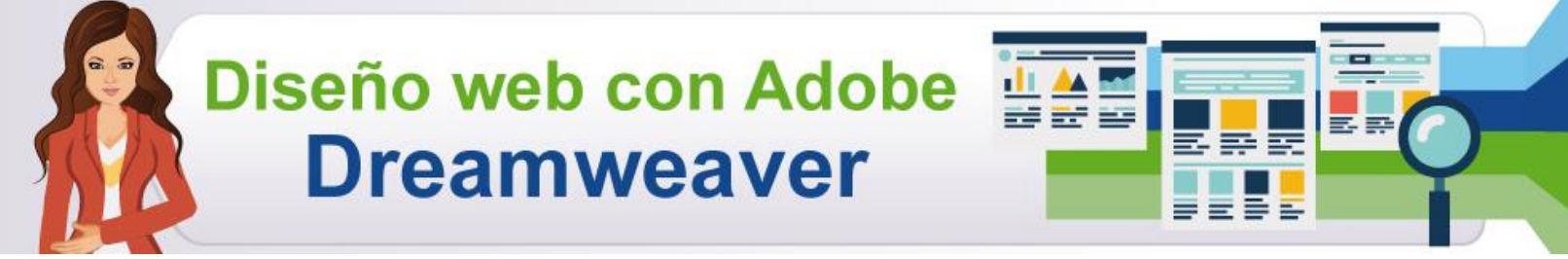

Observe que ya aparece el panel de administración del dominio, así como la información completa de la cuenta.

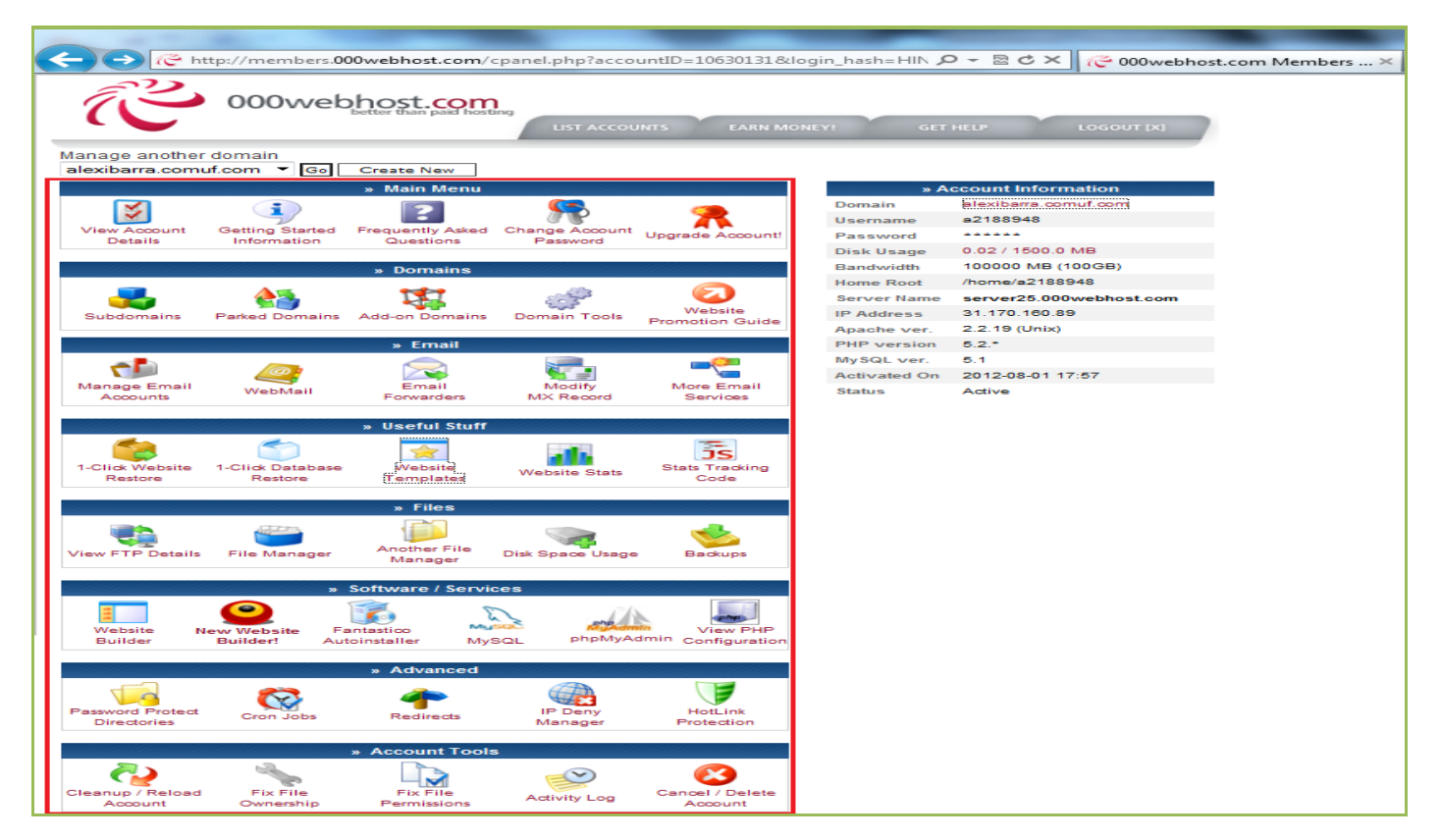

Ahora entre al *FTP* para cargar el sitio. Existe una forma fácil de ingresar y es a través del *Explorador de Windows*, para ello antes debe copiar la dirección del dominio.

| Manage another domain        |                  |                |                  | » A          | count Information       |
|------------------------------|------------------|----------------|------------------|--------------|-------------------------|
| alexibarra.comuf.com 🔻 🗔     | Create New       |                |                  | Domain       | alexibarra.comuf.com    |
|                              |                  |                |                  | Username     | a2188948                |
|                              | » Main Menu      |                |                  | Password     |                         |
|                              | 2                | <u>\$</u>      |                  | Disk Usage   | 0.02 / 1500.0 MB        |
| View Account Getting Started | Frequently Asked | Change Account |                  | Bandwidth    | 100000 MB (100GB)       |
| Details Information          | Questions        | Password       | Upgrade Account! | Home Root    | /home/a2188948          |
|                              |                  |                |                  | Server Name  | server25.000webhost.com |
|                              | » Domains        |                |                  | IP Address   | 31.170.160.89           |
|                              | ***              | . 692          |                  | Apache ver.  | 2.2.19 (Unix)           |
| 🔰 📬                          |                  | 2230           | Wahaita          | PHP version  | 5.2.*                   |
| Subdomains Parked Domains    | Add-on Domains   | Domain Tools   | Promotion Guide  | MySQL ver.   | 5.1                     |
|                              |                  |                |                  | Activated On | 2012-08-01 17:57        |
|                              |                  |                |                  | Status       | Active                  |

Posteriormente abra el *Explorador de Windows* y en la barra de direcciones digite ftp: // y luego pegue la dirección del dominio, visualice como queda y dé **ENTER**.

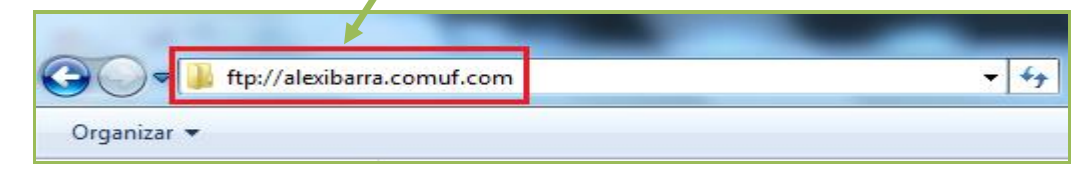

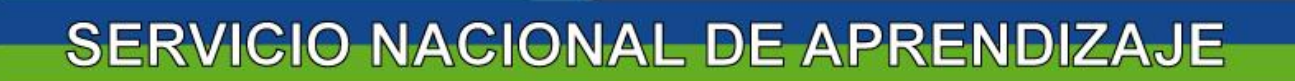

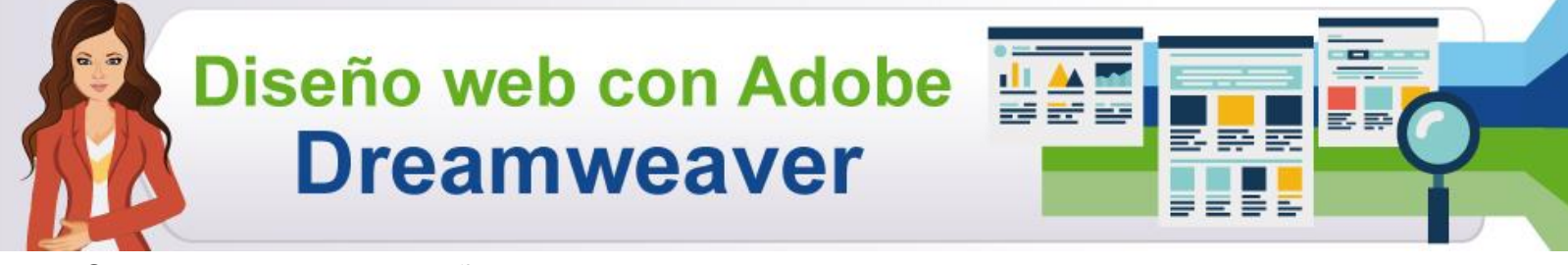

Se pide usuario y contraseña.

| C - Internet                                                                 | alexibarra. | .comuf.com                                                  |                                                                                            |
|------------------------------------------------------------------------------|-------------|-------------------------------------------------------------|--------------------------------------------------------------------------------------------|
| Organizar 👻 Nueva bibl                                                       | ioteca      |                                                             |                                                                                            |
| 🔆 Favoritos                                                                  | Iniciar ses | sión como                                                   |                                                                                            |
| Escritorio<br>Sitios recientes<br>Descargas                                  | <b>?</b>    | El servidor no permite los ir<br>correo electrónico.        | icios de sesión anónimos o no se aceptó la dirección de                                    |
| - Descargus                                                                  |             | Servidor FTP:                                               | alexibarra.comuf.com                                                                       |
| 🧫 Escritorio                                                                 |             | Usuario:                                                    | ▼                                                                                          |
| 词 Bibliotecas                                                                |             | Contraseña:                                                 |                                                                                            |
| CAMILO                                                                       |             | Una vez que inicie sesión, p<br>fácilmente.                 | ouede agregar este servidor a sus favoritos y volver a él                                  |
| Sisco local (C:)<br>Disco local (C:)<br>Nuevo vol (D:)<br>Unidad de DVD RW ( |             | FTP no cifra ni codifica cont<br>Para proteger la seguridad | raseñas o datos antes de enviarlos al servidor.<br>de las contraseñas y datos, use WebDAV. |
| Disco extraíble (F:) My Web Sites on MS                                      |             | 🔲 Inicio de sesión anónimo                                  | 🗩 🔲 Guardar contraseña                                                                     |
| Panel de control                                                             |             |                                                             | Iniciar sesión Cancelar                                                                    |
| Papelera de reciclaie                                                        |             |                                                             |                                                                                            |

El usuario se encuentra en la tabla a la derecha del registro del dominio.

| » Account Information |                         |  |  |  |
|-----------------------|-------------------------|--|--|--|
| Domain                | alexibarra.comuf.com    |  |  |  |
| Username              | a2188948                |  |  |  |
| Password              | *****                   |  |  |  |
| Disk Usage            | 0.05 / 1500.0 MB        |  |  |  |
| Bandwidth             | 100000 MB (100GB)       |  |  |  |
| Home Root             | /home/a2188948          |  |  |  |
| Server Name           | server25.000webhost.com |  |  |  |
| IP Address            | 31.170.160.89           |  |  |  |
| Apache ver.           | 2.2.19 (Unix)           |  |  |  |
| PHP version           | 5.2.*                   |  |  |  |
| MySQL ver.            | 5.1                     |  |  |  |
| Activated On          | 2012-08-01 17:57        |  |  |  |
| Status                | Active                  |  |  |  |

Copie y pegue en la ventana que emerge. La contraseña es la misma con la que creó la cuenta, después oprima en **Iniciar sesión**.

| Iniciar se | sión como                                                                                                    |
|------------|----------------------------------------------------------------------------------------------------|
| <b>P</b>   | El servidor no permite los inicios de sesión anónimos o no se aceptó la dirección de<br>correo electrónico.                                        |
|            | Servidor FTP: alexibarra.comuf.com                                                                                                    |
|            | Usuario: a2188948 -                                                                                                    |
|            | Contraseña:                                                                                                    |
|            | Una vez que inicie sesión, puede agregar este servidor a sus favoritos y volver a él<br>fácilmente.                                                |
|            | FTP no cifra ni codifica contraseñas o datos antes de enviarlos al servidor.<br>Para proteger la seguridad de las contraseñas y datos, use WebDAV. |
|            | 🔲 Inicio de sesión anónimo 🛛 🕅 Guardar contraseña                                                                                                  |
|            | Iniciar sesión Cancelar                                                                                                    |

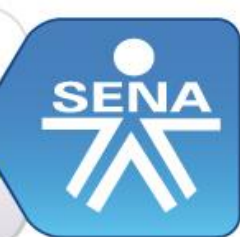

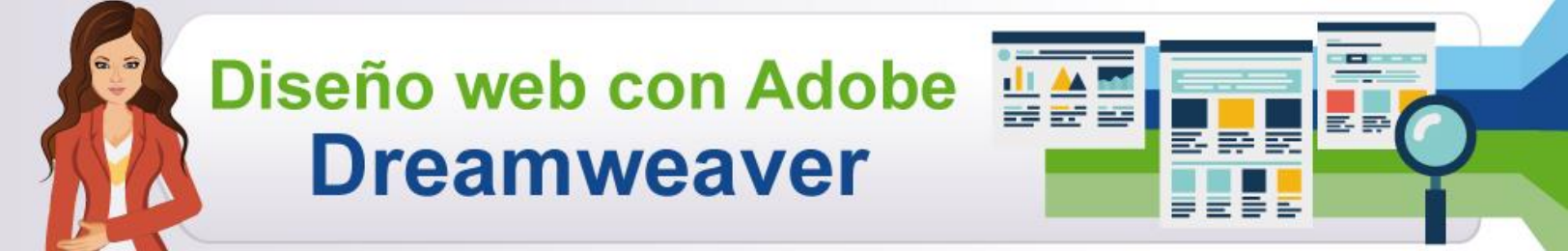

Note que ya aparece la conexión del dominio, la carpeta y los archivos generales, los cuales no se pueden eliminar.

| C C V ftp://alexibarra.c       | omuf.com/                          | <b>▼</b> 4 <del>j</del> |
|--------------------------------|------------------------------------|-------------------------|
| Organizar 🔻                    |                                    |                         |
| ★ Favoritos Escritorio         | public_html<br>Carpeta de archivos | DO_NOT_UPLOAD_HERE      |
| 🐏 Sitios recientes 🕕 Descargas |                                    | )                       |

Si ya tiene la carpeta del sitio configurado totalmente, dirigirse a donde lo tiene guardado y copiarlo.

| 30-1.                          | Equipo 🕨 Disco loc    | al (C:) 🕨 S | itios 🕨       | -      | _                 |                     | <b>- 4</b> 9 |
|--------------------------------|-----------------------|-------------|---------------|--------|-------------------|---------------------|--------------|
| Organizar 🔻                    | Incluir en biblioteca |             | mpartir con 🔻 | Grabar | Nueva carpeta     |                     |              |
| 🔆 Favoritos                    | Nom                   | ore         | ~             |        | Fecha de modifica | Тіро                | Tamaño       |
| 📰 Escritorio<br>注 Sitios recie | ntes 🏭 A              | ctividad1   | Copiar        |        | 08/08/2012 12:20  | Carpeta de archivos |              |

Luego vaya al *FTP* del dominio y dé doble clic sobre la carpeta **public\_html**.

| Sover Market +                                                            | alexibarra.comuf.com 🕨             |           | <b>▼ f</b> g       |
|---------------------------------------------------------------------------|------------------------------------|-----------|--------------------|
| Organizar 💌<br>🔆 Favoritos<br>Escritorio<br>Sitios recientes<br>Descargas | public_html<br>Carpeta de archivos | .ftpquota | DO_NOT_UPLOAD_HERE |

Una vez ingrese a la carpeta public\_html.

| 🔾 🗢 📕 🕨 Internet 🕨                                | alexibarra.comuf.com 🕨 public_html | <b>▼</b> 49 |
|---------------------------------------------------|------------------------------------|-------------|
| Organizar 🔻                                       |                                    |             |
| ☆ Favoritos Escritorio Sitios recientes Descargas | htaccess                           | default.php |

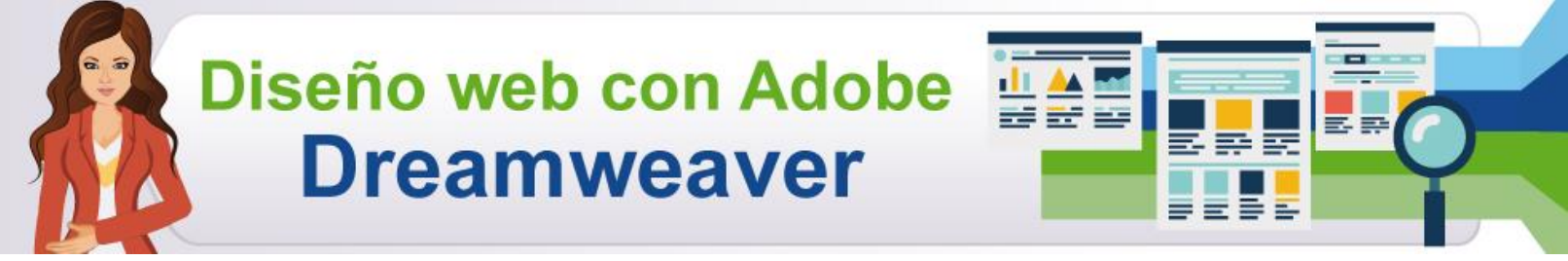

Pegue la carpeta del sitio que ha creado y pulse F5 para actualizar.

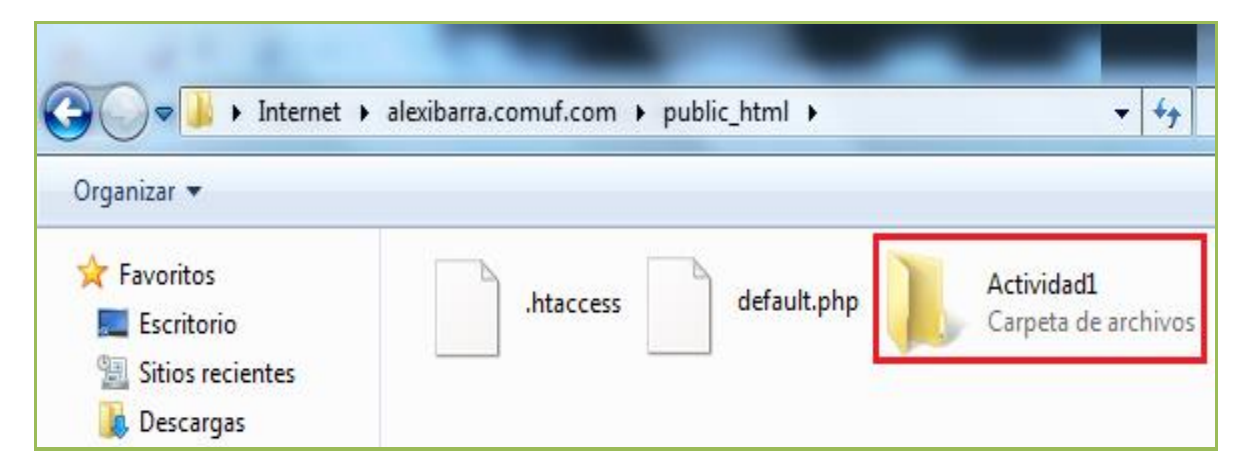

Después retorne a la página de su dominio y dé clic en él.

| lanage anothei    | r domain              |                  |                           |                            | » A          | ccc int Information     |
|-------------------|-----------------------|------------------|---------------------------|----------------------------|--------------|-------------------------|
| alexibarra.com    | uf.com 🔻 😡            | Create New       |                           |                            | Domain       | alexibarra.comuf.com    |
|                   |                       |                  |                           |                            | Username     | a2188948                |
|                   |                       | » Main Menu      |                           |                            | Password     |                         |
| View Account Gatt | 1                     | 2                | Stance Account            | Upgrade Account!           | Disk Usage   | 0.02 / 1500.0 MB        |
|                   | Getting Started       | Erequently Asked |                           |                            | Bandwidth    | 100000 MB (100GB)       |
| Details           | Information           | Questions        | Password                  |                            | Home Root    | /home/a2188948          |
|                   |                       |                  |                           |                            | Server Name  | server25.000webhost.com |
|                   |                       | » Domains        |                           |                            | IP Address   | 31.170.160.89           |
| -                 | Parked Domains Add-on | 1                | L-on Domains Domain Tools | Website<br>Promotion Guide | Apache ver.  | 2.2.19 (Unix)           |
| Subdomains        |                       |                  |                           |                            | PHP version  | 5.2.*                   |
|                   |                       | Add-on Domains   |                           |                            | MySQL ver.   | 5.1                     |
|                   |                       |                  |                           |                            | Activated On | 2012-08-01 17:57        |
|                   |                       |                  |                           |                            | Status       | Active                  |

Observe la ventana que se manifiesta indicando que el sitio web ha sido subido y que actualmente está ejecutándose, posteriormente dé clic en la carpeta que se montó.

| 🕞 💮 🌈 http://alexibarra.comuf.com/ 🖉 🗸 🖄                                                                                                    |  |  |  |  |  |
|----------------------------------------------------------------------------------------------------|--|--|--|--|--|
| Archivo Edición Ver Favoritos Herramientas Ayuda                                                                                                    |  |  |  |  |  |
| 👍 🔧 Misena 🐢 Pablo 💵 BB 🧧 SIS                                                                                                    |  |  |  |  |  |
| Your website is up and running!                                                                                                    |  |  |  |  |  |
| Website <b>alexibarra.comuf.com</b> has been successfully installed on server.<br>Please delete file " <b>default.php</b> " from <b>public_html</b> folder and upload your website by using FTP or<br>web based File Manager.                                                                                                    |  |  |  |  |  |
| <ul> <li>Your account information can be found on <a href="http://members.000webhost.com/">http://members.000webhost.com/</a></li> <li>If you need help, please check our <u>forums</u> and and <u>FAQ List</u> or submit a ticket.</li> <li>Please review our <u>Terms Of Service</u> to see what is not allowed to upload.</li> </ul>                                                                                                    |  |  |  |  |  |
| If you are going to violate our <u>TOS</u> , please read this text until it's not too late!<br>Do not waste your time with 000webhost.com, if you are going to upload any illegal website<br>here! All websites are manually reviewed by humans, so if we will notice anything illegal,<br>your account will be terminated. So don't waste your time in promoting your scams, hacking<br>websites, or anything else malicious - your account will be terminated in 5 minutes after we<br>will receive first abuse report or anything abusive will be detected by our staff. We also<br>report <b>all</b> illegal activities to local and international authorities. |  |  |  |  |  |
| Below you can see your current files in public_html folder.                                                                                                    |  |  |  |  |  |
| File Size Last Modified                                                                                                    |  |  |  |  |  |
| Actividad1/ - Aug 08 2012 01:26:35 PM                                                                                                    |  |  |  |  |  |
| Befault.php         8KB         Aug 01 2012 06:57:42 PM                                                                                                    |  |  |  |  |  |

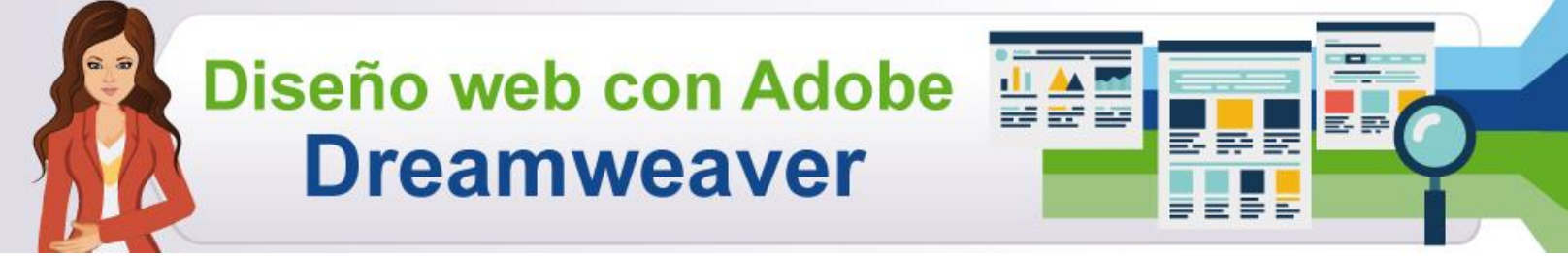

Automáticamente se muestra la página principal del sitio, así como la dirección con la que es posible acceder desde cualquier navegador web.

| and the second second s | CONTRACTOR OF THE OWNER WATER OF THE OWNER WATER OF THE OWNER OF THE OWNER OWNER OF THE OWNER OWNER OWNER OWNER OWNER OWNER OWNER OWNER OWNER OWNER OWNER OWNER OWNER OWNER OWNER OWNER OWNER OWNER OWNER OWNER OWNER OWNER OWNER OWNER OWNER OWNER OWNER OWNER OWNER OWNER OWNER | _                  |                                  |
|----------------------------------------------------------------------------------------------------|----------------------------------------------------------------------------------------------------|--------------------|----------------------------------|
| C S http://alexibarra.comuf.com/Actividad1/                                                                                                    | , 🔎 국 🗟 Ċ 🗙 <i> G</i> Documento sin título                                                                                                    | ×                  | 6 🕁                              |
| Archivo Edición Ver Favoritos Herramientas Ayuda                                                                                                    |                                                                                                    |                    |                                  |
| 🚖 🛃 Misena 🐢 Pablo 🔯 BB 🙋 SIS                                                                                                    |                                                                                                    | 🟠 🔻 🔝 👻 🖶 🗮 Página | ▼ Seguridad ▼ Herramientas ▼ 🔞 ▼ |
| No. Documento: 76320.134 de Por<br>Nombre: Gabriela Andrea<br>Apellidos: Rosero Salazar<br>Edad: 35 Años<br>Ciudad de Residencia: Popayár<br>Profesión: Ingeniero de Sistemas<br>Cualidades: Buena amiga y excelente<br>Gustos: La buena comida<br>Pasatiempos: Leer, escuchar música                                                                                                    | ATOS PERSONALE                                                                                                    | S                  |                                  |

Una vez subido el sitio al dominio, vuelva a la página y para cerrar o salir, haga clic en LOGOUT (X).

| Http://members.000webhost.com/                | cpanenphp <sup>2</sup> acco | ountID=10630131&lo         | gin_hash=HIN , | ク - ≥ ♂ × 🥀 000webho    | ost.com Members × |
|-----------------------------------------------|-----------------------------|----------------------------|----------------|-------------------------|-------------------|
| 000webhost.com                                | LIST ACCOU                  | JNTS EARN MON              | EY! GET        | r HELP LOGOUT [X]       |                   |
|                                               |                             |                            | » A            | ccount Information      |                   |
| Manage another domain                         |                             |                            | Domain         | alexibarra.comuf.com    |                   |
| alexibarra.comuf.com 🔻 Go Create New          |                             |                            | Username       | a2188948                |                   |
|                                               |                             |                            | Password       |                         |                   |
| » Main Menu                                   |                             |                            | Disk Usage     | 0.02 / 1500.0 MB        |                   |
|                                               |                             |                            | Bandwidth      | 100000 MB (100GB)       |                   |
|                                               | Change Account              | Upgrade Account!           | Home Root      | /home/a2188948          |                   |
| View Account Getting Started Frequently Asked |                             |                            | Server Name    | server25.000webhost.com |                   |
| Details Information Questions                 | Password                    |                            | IP Address     | 31.170.160.89           |                   |
|                                               |                             |                            | Apache ver.    | 2.2.19 (Unix)           |                   |
| » Domains                                     |                             |                            |                | 5.2.*                   |                   |
| <b>1 1</b>                                    |                             | Website<br>Promotion Guide | MySQL ver      | 51                      |                   |
| 🕡 🚮 🖓                                         | Domain Tools                |                            | Activated On   | 2012 09 01 17:57        |                   |
| Subdomains Parked Domains Add-on Domains      |                             |                            | Status         | Active                  |                   |

Al salir carga la página por donde debe ingresar más adelante.

| C The http://members.000webhost.com/login.php                                                                         | の -                          |
|----------------------------------------------------------------------------------------------------|------------------------------|
| 000webhost.com<br>better than paid hosting                                                                            | R NOW EARN MONEY! CONTACT US |
| Please login to your account           Your email           Password           Enter the symbols you see in the image |                              |
| (reload image)                                                                                                    |                              |

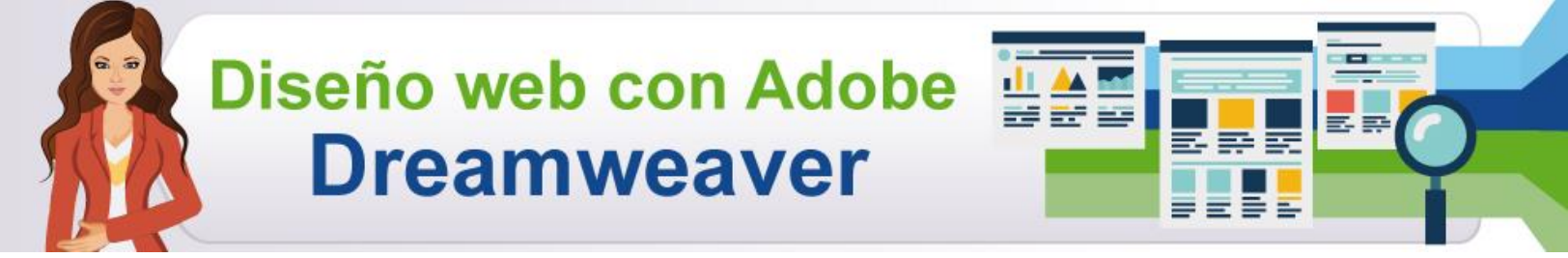

## Referencias

- Servicio Nacional de Aprendizaje, SENA. (2009). *Diseño web con Adobe Dreamweaver CS3*. Colombia: Autor.
- Fotolia. (2004). Imágenes de alta definición para todos sus usos profesionales. Consultado el 11 de diciembre de 2013 en: <u>http://co.fotolia.com/?utm\_source=Google&utm\_medium=cpc&utm\_campaign=Fotolia\_CO%</u> <u>20Brand&tmad=c&tmcampid=6&tmplaceref=CO&gclid=CPbuw5KPv7sCFUtp7AodkiMAKg</u>

## Control del documento

|            | Nombre                               | Cargo                                            | Dependencia                                                                   | Fecha                |
|------------|--------------------------------------|--------------------------------------------------|-------------------------------------------------------------------------------|----------------------|
| Autor      | José Geovanny<br>Angulo Imbachi      | Instructor                                       | Centro de<br>Teleinformática y<br>Producción<br>Industrial. Regional<br>Cauca | Diciembre<br>de 2013 |
|            | Guillermo Alexander<br>Burgos Ibarra | Instructor                                       | Centro de<br>Teleinformática y<br>Producción<br>Industrial. Regional<br>Cauca | Diciembre<br>de 2013 |
| Adaptación | Rachman Bustillo<br>Martínez         | Guionista -<br>Línea de<br>Producción            | Centro<br>Agroindustrial.<br>Regional Quindío                                 | Diciembre<br>de 2013 |
|            | Andrés Felipe<br>Velandia Espitia    | Integración<br>de<br>Contenidos y<br>Actividades | Centro<br>Agroindustrial.<br>Regional Quindío                                 | Diciembre<br>de 2013 |